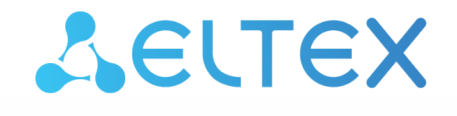

Комплексные решения для построения сетей

# Система видеомониторинга EVI Perimeter Server

Руководство пользователя

Версия ПО 1.9.0

## Содержание

| 1 | Введение                               | 3 |
|---|----------------------------------------|---|
|   | 1.1 Общая информация                   | 3 |
|   | 1.2 Основные возможности EVI Perimeter | 3 |
| 2 | Сервер EVI Perimeter                   | 4 |
|   | 2.1 Системные требования к серверу     | 4 |
|   | 2.2 Установка сервера                  | 5 |
|   | 2.3 Установка лицензии                 | 6 |
|   | 2.4 Настройка сервера EVI Perimeter    | 6 |
|   | 2.5 Запуск и проверка работы           | 7 |
|   | 2.6 Контроль работы сервера            | 7 |

## 1 Введение

#### 1.1 Общая информация

EVI Perimeter — интеллектуальная система видеомониторинга от Eltex. Это профессиональное программное обеспечение, которое предоставляет целостное решение для организации системы видеомониторинга на предприятии с минимальными задержками и максимально эффективным использованием ресурсов рабочей станции.

Программный комплекс включает в себя:

- Сервер EVI Perimeter сервер для получения потоков с камер и сохранения в файловый архив;
- Клиент EVI Perimeter приложение-клиент для просмотра видеопотоков с камер и доступа к архиву видеозаписей.

#### 1.2 Основные возможности EVI Perimeter

- Получение видеотрансляции с камер видеонаблюдения;
- Просмотр видеотрансляций с камер в режиме реального времени;
- Компоновка потоков с разных камер на один экран в различных конфигурациях;
- Запись данных видеопотоков в архив:
  - по движению;
  - постоянная запись;
  - постоянная запись + метки по движению;
  - по расписанию.
- Формирование скриншотов с архива и трансляции камеры;
- Загрузка видеозаписей из архива;
- Доступ к архиву видеозаписей из интерфейса клиента;
- Контроль скорости воспроизведения архива;
- Поддержка нескольких видеопотоков от одной камеры;
- Модуль обнаружения движения на сервере;
- Поддержка современных видеокодеков: Н.264, Н.265;
- Поддержка стандарта видеонаблюдения RTP/RTSP;
- Работа визуального клиента на платформе Linux и Windows 10;
- Многопользовательский доступ с поддержкой системы прав пользователей;
- Импорт и экспорт камер в формате csv;
- Добавление камер при помощи ONVIF;
- Поддержка управлением камер через PTZ;
- Поддержка WebSocket между клиентом и сервером;
- Полноэкранный режим работы;
- Поддержка 3 мониторов для отображения видеостены.

# 2 Сервер EVI Perimeter

Сервер EVI Perimeter предназначен для подключения к камерам видеонаблюдения, получения основного и дополнительного потоков с сохранением основного в архив.

Сервер позволяет просматривать и организовывать видеосетку из доступных камер для контроля и фиксации происходящего охранным подразделением.

#### 2.1 Системные требования к серверу

Для развертывания сервера EVI Perimeter требуется операционная система Ubuntu 22.04 x64 LTS.

При выборе сервера необходимо учитывать количество обслуживаемых камер и их характеристики (примерно десять камер с детектированием движения на одно ядро процессора с характеристиками 26 ядер/52 потока с базовой частотой 2.1 ГГц), а также режим записи архива.

Сервер версии 1.9.0 предназначен только для ОС Ubuntu версии 22.04 и требует наличие процессора с поддержкой инструкций AVX2.

Таблица 1 — Системные требования к серверу EVI Perimeter

| Количество камер | Процессор                                            | RAM, ГБ | Объем архива, ГБ             |
|------------------|------------------------------------------------------|---------|------------------------------|
| до 10            | 2 ядра, 64-bit<br>x86, поддержка<br>инструкций AVX2  | 4       | Рассчитывается индивидуально |
| до 25            | 4 ядра, 64-bit<br>x86, поддержка<br>инструкций AVX2  | 8       | Рассчитывается индивидуально |
| до 50            | 6 ядер, 64-bit<br>x86, поддержка<br>инструкций AVX2  | 16      | Рассчитывается индивидуально |
| до 150           | 8 ядер, 64-bit<br>x86, поддержка<br>инструкций AVX2  | 32      | Рассчитывается индивидуально |
| до 500           | 16 ядер, 64-bit<br>x86, поддержка<br>инструкций AVX2 | 64      | Рассчитывается индивидуально |
| до 1000          | 32 ядер, 64-bit<br>x86, поддержка<br>инструкций AVX2 | 128     | Рассчитывается индивидуально |

#### 2.2 Установка сервера

1. Выполните команду:

```
Запуск скрипта по автоматическому развертыванию
wget -q -0 - http://archive.eltex-co.ru/evi-perimeter/evi-perimeter.sh | sudo bash
```

2. В диалоге выберите пункт **Postgresql** (при локальном использовании БД) и **evi-perimeter**server (чтобы отметить/снять пункт нажмите пробел, для продолжения установки нажмите Enter).

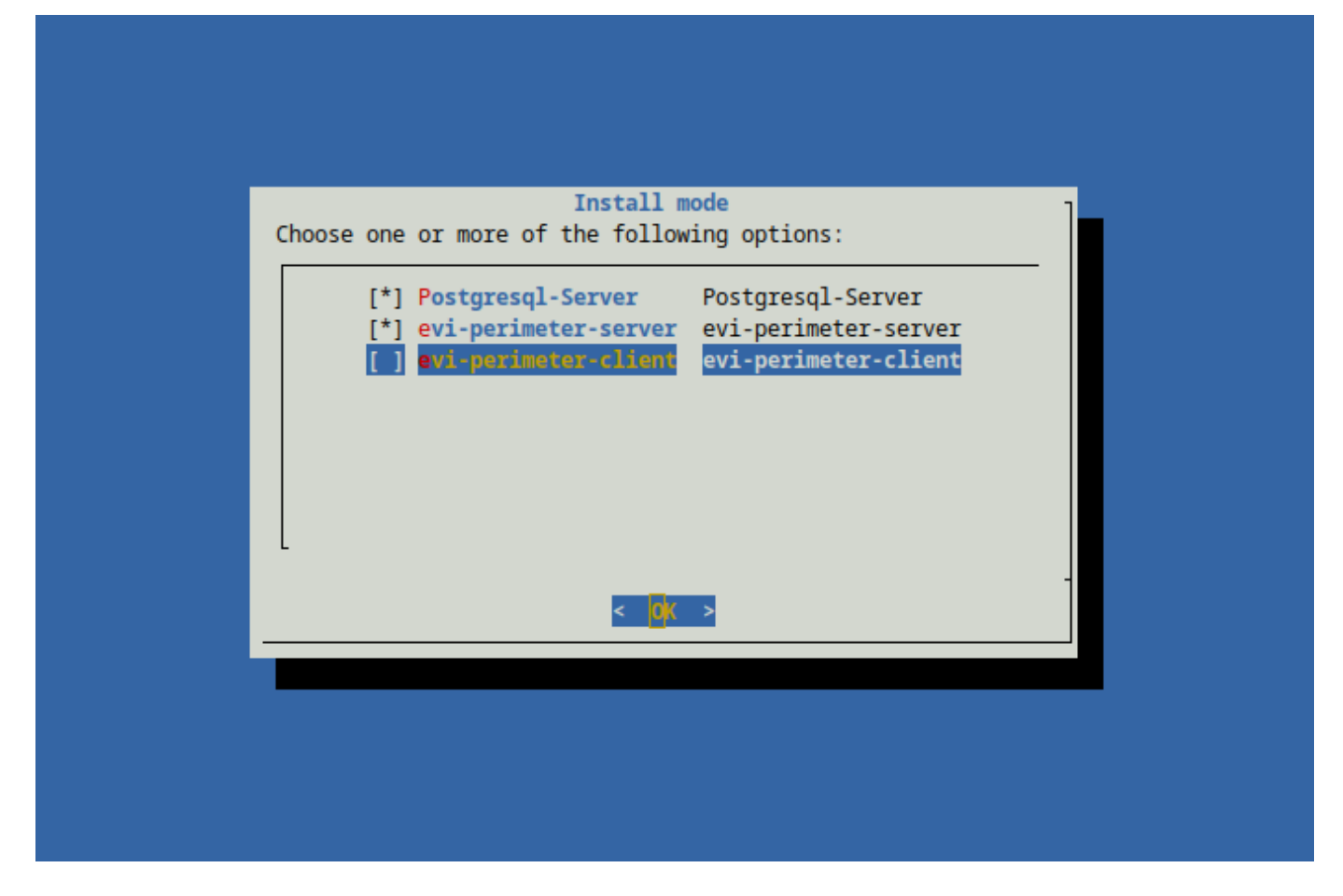

3. Дождитесь завершения установки.

Ссылка на скачивание файлов установки Установочный deb-пакет можно скачать здесь. Установка будет произведена без автоматической установки зависимостей для пакета. Рекомендуется использовать скрипт по автоматическому развертыванию.

#### 2.3 Установка лицензии

- 1. Для получения файла лицензии обратитесь в коммерческий отдел ООО «Предприятие «ЭЛТЕКС».
- 2. Скопируйте полученный файл формата EVI0XXXXXX.txt в директорию /var/lib/evi-perimeterserver на сервере.
- 3. Для применения лицензии перезагрузите сервис видеосервера evi-perimeter-server.

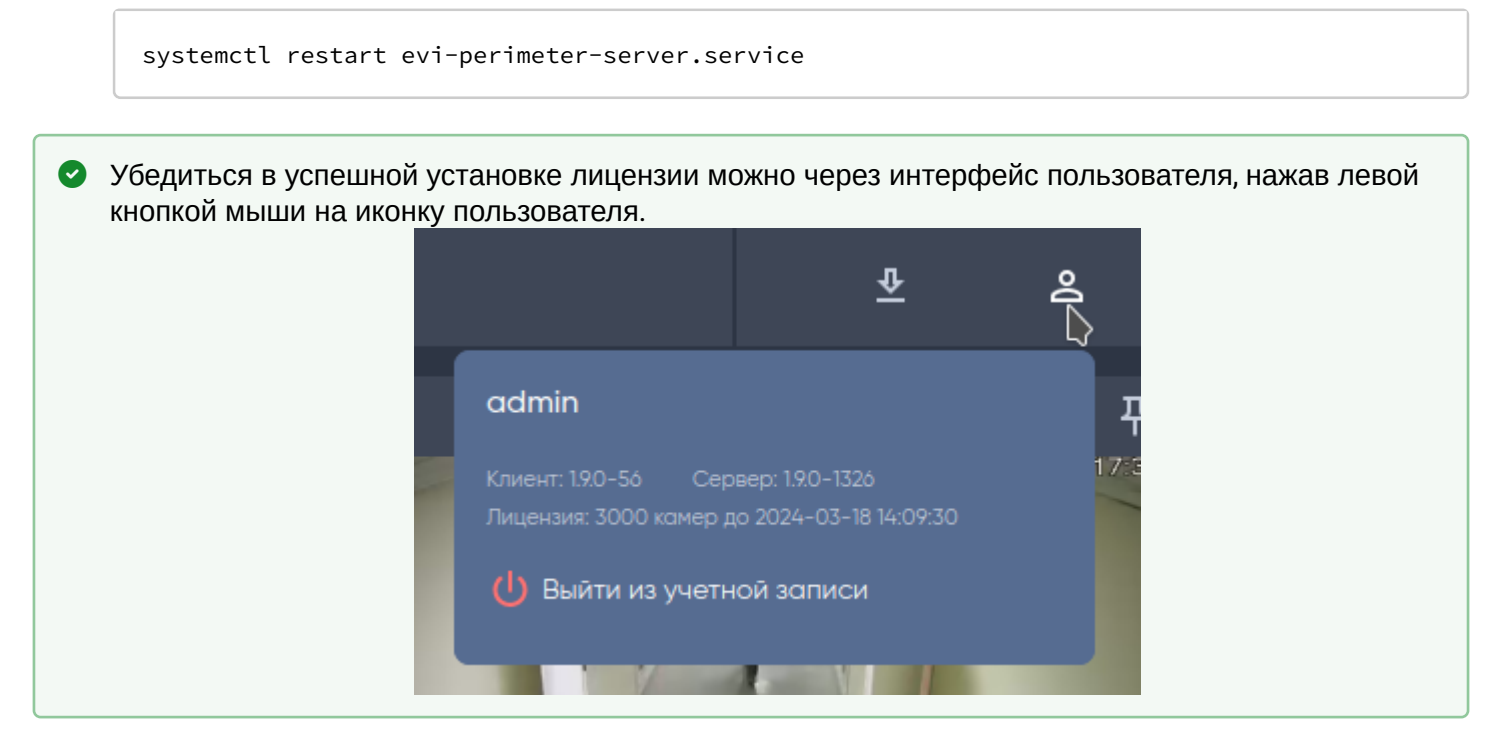

### 2.4 Настройка сервера EVI Perimeter

Настройка сервера осуществляется через файл evi-perimeter-server.conf, располагающийся по пути:

/etc/evi-perimeter-server/evi-perimeter-server.conf

#### Таблица 3 – Описание параметров

| Параметр      | Описание                               | Значение по умолчанию |  |  |  |  |
|---------------|----------------------------------------|-----------------------|--|--|--|--|
| Раздел [core] |                                        |                       |  |  |  |  |
| apiPort       | Номер порта доступа (API/client)       | 8080                  |  |  |  |  |
| camerasPort   | Порт вещания повторных потоков с камер | 5001                  |  |  |  |  |
| webSocketPort | Номер порта доступа по Websocket       | 8081                  |  |  |  |  |
| listen        | Адрес интерфейса                       | *                     |  |  |  |  |
| licenceserver | Адрес сервера лицензий                 | elm.eltex-co.ru       |  |  |  |  |
| Раздел [db]   |                                        |                       |  |  |  |  |
| databaseip    | IP-адрес базы данных                   | 127.0.0.1             |  |  |  |  |
| databasename  | Имя базы данных                        | evs                   |  |  |  |  |

| Параметр         | Описание                                                  | Значение по умолчанию               |  |  |  |  |
|------------------|-----------------------------------------------------------|-------------------------------------|--|--|--|--|
| databasepassword | Пароль базы данных                                        | evs                                 |  |  |  |  |
| databaseport     | Порт базы данных                                          | 5432                                |  |  |  |  |
| databaseusername | Имя пользователя, у которого есть доступ к<br>базе данных | evs                                 |  |  |  |  |
| Раздел [logs]    |                                                           |                                     |  |  |  |  |
| loglevel         | Уровень логирования сервера                               | debug или info                      |  |  |  |  |
| logpath          | Каталог хранения лога                                     | /var/log/evi-perimeter-server/      |  |  |  |  |
| Раздел [archive] |                                                           |                                     |  |  |  |  |
| archivepath      | Каталог хранения видеоархива                              | /var/lib/evi-perimeter-server/video |  |  |  |  |

#### 2.5 Запуск и проверка работы

Запуск происходит сразу после установки. Однако после изменения файла настроек необходимо перезапустить сервис видеосервера **evi-perimeter-server**:

systemctl restart evi-perimeter-server.service

Для проверки работы сервера можно использовать команду:

systemctl status evi-perimeter-server.service

Вывод команды:

Active: active (running)

#### 2.6 Контроль работы сервера

При обращении в техническую поддержку может потребоваться файл лога работы сервера.

Файл логов располагается в каталоге /var/log/evi-perimeter-server/:

#### Полный путь до файла

/var/log/evi-perimeter-server/server.log

По мере работы файл лога будет увеличиваться, но его размер контролируется приложением logrotate (параметры ротации: /etc/logrotate.d/evi-perimeter-server).

# ТЕХНИЧЕСКАЯ ПОДДЕРЖКА

Для получения технической консультации по вопросам эксплуатации оборудования ООО «Предприятие «ЭЛТЕКС» Вы можете обратиться в Сервисный центр компании:

Форма обратной связи на сайте: https://eltex-co.ru/support/

Servicedesk: https://servicedesk.eltex-co.ru

На официальном сайте компании Вы можете найти техническую документацию и программное обеспечение для продукции ООО «Предприятие «ЭЛТЕКС», обратиться к базе знаний или оставить интерактивную заявку:

Официальный сайт компании: https://eltex-co.ru/

База знаний: https://docs.eltex-co.ru/display/EKB/Eltex+Knowledge+Base

Центр загрузок: https://eltex-co.ru/support/downloads